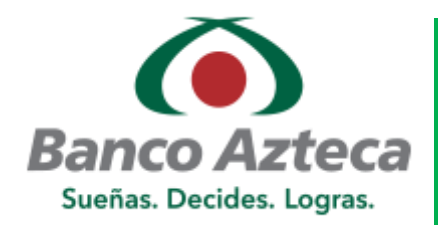

# Sucursal Bancaria

#### PAGO DE SERVICIO :

- Acude a la sucursal de tu preferencia con tu invitación de pago.
- 2. Comenta al cajero que deseas realizar
  Pago de Servicios a nombre de GOBIERNO DEL ESTADO DE SAN LUIS POTOSÍ.
- Proporciona la REFERENCIA NUMÉRICA.
- Confirma los DATOS de tu pago.
- 5. Solicita tu COMPROBANTE

### Cliente Banco Azteca APP Móvil

#### PAGO DE SERVICIO:

- Accede a la APP de Banco Azteca.
- Selecciona la opción de Pagar y Cobrar.
- Seleccionar la opción "Un Servicio".
- Elige la cuenta de la cual vas a realizar el pago y busca el servicio: GOBIERNO DEL ESTADO DE SAN LUIS POTOSÍ.
- Captura la **REFERENCIA NUMÉRICA** que encuentras en la invitación de pago.
- 6. Ingresa el **IMPORTE** a pagar.
- 7. Confirma los **DATOS** de tu pago.

8. Descarga tu COMPROBANTE.

## Cliente Banco Azteca Banca Electrónica

### PAGO DE SERVICIO:

- 1. Ingresa a tu portal www.bancoazteca.com.mx
- 2. En la pestaña de Pagos y Compras / Servicios
- 3. Busca GOBIERNO DEL ESTADO DE SAN LUIS POTOSÍ
- Selecciona la cuenta desde la que realizas el Pago.
- Captura la **REFERENCIA NUMÉRICA** que encuentras en la invitación de pago.
- 6. Ingresa el **IMPORTE** a pagar.
- Confirma los DATOS de tu pago.
- 8. Descarga tu COMPROBANTE